# Instrukcja - zapisy na zajęcia wodne

- 1. W przeglądarce internetowej proszę wpisać link: www.projekty.jestemzgdanska.pl
- W polu login i hasło wpisujemy swoje dane do logowania. Jeśli nie pamiętamy hasła, możemy je przesłać na swój adres e-mail (jeśli nie otrzymasz maila z hasłem na główną skrzynkę to proszę sprawdzić folder SPAM). Jeśli nie posiadasz konta prosimy o kontakt z Adamem Władkiem, <u>pemgdansk@gmail.com</u> lub 697 415 938.

| V jestem z<br>CDAŃSKA                             |                                                                                                    | AKTYWNOŚCI PANEL | ZALOGUJ |
|---------------------------------------------------|----------------------------------------------------------------------------------------------------|------------------|---------|
| Logowanie                                         |                                                                                                    |                  |         |
| <b>W tym miej</b><br>Zaloguj się wpisują<br>W tod | scu możesz zarządzać swoim konte<br>uc login - Twój adres e-mail, numer telefonu komórkowego lub numer kart<br>le hasło wnrowadź basło lub jeżeli go nie pamietasz - PESEL | <b>em.</b>       |         |
|                                                   | Potrzebujesz pomocy? Skontaktuj się z <b>nami</b><br>lub poszukaj odpowiedzi w <b>FAQ</b>                                                                                  |                  |         |
|                                                   | Login (E-mail / Telefon komárkowy / Numer karty)                                                                                                    |                  |         |
|                                                   | Hasło / PESEL                                                                                                    |                  |         |
|                                                   | ZALOGUJ                                                                                                    |                  |         |
|                                                   | Nie pamiętam hasła                                                                                                    |                  |         |

- 3. Po zalogowaniu wyświetlą nam się zakładki:
  - a. Panel W tym dziale znajduje się lista wszystkich projektów, w których bierzesz udział oraz **dokumenty do pobrania**.
  - b. Moje wydarzenia w tym dziale znajdzie się lista wydarzeń i aktywności na które się zapisałeś
  - c. Profil profil użytkownika
  - d. Panel zarządczy panel do zarządzania wydarzeniami na które się już zapisaliśmy.
  - e. Aktywności w tej zakładce udostępniane są wszystkie dostępne aktywności odbywające się w ramach projektu.

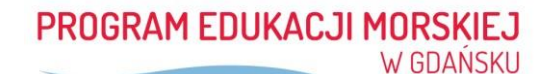

|                                                                                                    | PANEL                                                                                                    | 🛗 MOJE WYDARZENIA                                                                              | Second Profil              | PANEL ZA          | ARZĄDCZY                                                                 |         |
|----------------------------------------------------------------------------------------------------|----------------------------------------------------------------------------------------------------|------------------------------------------------------------------------------------------------|----------------------------|-------------------|--------------------------------------------------------------------------|---------|
| Panel                                                                                                    |                                                                                                    |                                                                                                |                            |                   |                                                                          |         |
|                                                                                                    |                                                                                                    |                                                                                                | rdział lażali choasz ucz   | zestniczw         | ć w koleinym projekcie złóż do niego wn                                  | iocok   |
| vv tym oziale znajduje si                                                                                          | ę lista wszystkich proje                                                                                                    | ektow, w ktorych bierzesz l                                                                    | 102101. DC2CII 0110C32 002 | Leounoly          | e in neiejným přejekcie zlož do mego im                                  | IUSCK.  |
| na dole tej strony.                                                                                                | ę lista wszystkich proje                                                                                                    | ektow, w ktorych bierzesz l                                                                    | uziai. 3626ii 6116632 u62  | Leounozy          | e minelejným projektile zlož do mago mi                                  | IIUSCK. |
| Projekty, w który                                                                                                  | e lista wszystkich proje<br>vch uczestniczys                                                                                                    | sktow, w ktorych bierzesz t                                                                    |                            | zestinozy         | n neigh yn projenei 21eu au neige nn                                     | IUSEK.  |
| w tym aziaie žňajduje si<br>na dole tej strony.<br>Projekty, w który<br>Projekt Edukαcji Ν                         | ę usta wszystkich proje<br>r <b>ch uczestniczys</b><br>Aorskiej                                                                                         | sktow, w ktorych bierzesz t                                                                    |                            | 200 mazy          | Arright in projektic 202 borning of the                                  | ywny    |
| w tym oziale zňajduje si<br>na dole tej strony.<br>Projekty, w który<br>Projekt Edukacji N<br>Rola:                | vch uczestniczys<br>Vorskiej<br>Nauczyciel, Prowadz                                                                                                    | aktow, w ktorych bielzesz i<br>sz:<br>zący zajęcia                                             | Dokume                     | enty: 🗋           | Zgoda_Regulamin_PEM_2019                                                 | ywny    |
| w tym oziale zňajduje si<br>na dole tej strony.<br>Projekty, w który<br>Projekt Edukacji N<br>Rola:<br>Instytucja: | e lista wszystulch proje<br><b>rch uczestniczys</b><br><b>Morskiej</b><br>Nauczyciel , Prowadz<br>SZKOŁA PODSTAWO                                       | sktów, w których bielzesz t<br>sz:<br>zący zajęcia<br>wWA NR 1 W ZESPOLE                       | Dokume                     | enty: 🖪           | Zgoda_Regulamin_PEM_2019<br>OŚWIADCZENIE_zajęcia_wodne                   | ywny    |
| w tym oziałe znajduje si<br>na dole tej strony.<br>Projekty, w który<br>Projekt Edukacji N<br>Rola:<br>Instytucja: | e lista wszystulch proje<br>rch uczestniczys<br>Morskiej<br>Nauczycieł , Prowadz<br>SZKOŁA PODSTAWO<br>KSZTAŁCENIA PODS                                 | sktow, w ktorych bielzesz t<br>sz:<br>zący zajęcia<br>WA NR 1 W ZESPOLE<br>sTAWOWEGO I         | Dokume                     | enty: D<br>D<br>D | Zgoda_Regulamin_PEM_2019<br>OŚWIADCZENIE_zajęcia_wodne<br>Instrukcja_1.2 | ywny    |
| w tym oziałe znajduje si<br>na dole tej strony.<br>Projekty, w który<br>Projekt Edukacji N<br>Rola:<br>Instytucja: | e lista wszystułch proje<br><b>rch uczestniczys</b><br><b>Aorskiej</b><br>Nauczyciel, Prowadz<br>SZKOŁA PODSTAWO<br>KSZTAŁCENIA PODS<br>GIMNAZJAŁNEGO N | sktow, w ktorych bielzesz t<br>sz:<br>zący zajęcia<br>WA NR 1 W ZESPOLE<br>STAWOWEGO I<br>R 20 | Dokume                     | enty: 🖪           | Zgoda_Regulamin_PEM_2019<br>OŚWIADCZENIE_zajęcia_wodne<br>Instrukcja_1.2 | ywny    |

4. Aby znaleźć interesujące nas wydarzenie należy przejść do zakładki aktywności.

| jestem z<br>GDAŃSKA |                                                                                    |                                                                                                    | AKTYWNOŚCI PANEL           | 🖶 WYLOGUJ |
|---------------------|------------------------------------------------------------------------------------|----------------------------------------------------------------------------------------------------|----------------------------|-----------|
| Aktywności          |                                                                                    |                                                                                                    |                            |           |
| Aktywności          |                                                                                    |                                                                                                    |                            |           |
|                     |                                                                                    | N N                                                                                                    | Szukaj                     | ٩         |
|                     | KIOSYCZNY PEM(SP 4-0                                                               | )                                                                                                    | Tagi                       |           |
|                     | które wypływają wodami Motławy na Zato<br>zwiedzaniem Twierdzy Wisłoujście. W przy | , Jednoczesnie w rejsie biorą udział 3 jachty,<br>kę Gdańską. Rejs połączony jest ze<br>/padku złych warunków atmosferycznych | Wszystkie                  |           |
|                     | organizowane są zajęcia alternatywne.                                              |                                                                                                    | Optimist                   |           |
|                     | Adres:     Twierdza Wisłoujście, Stara Twierdza 1, 80-551     Gdańsk               | Data zapisów<br>18.03.2019 - 13.05.2019                                                                                       | SP 4-6                     |           |
|                     | <b>Data realizacji</b><br>13.05.2019 - 13.05.2019                                  |                                                                                                    | Oldtimery                  |           |
|                     | <b>Yapisy:</b><br><u>Nauczyciel</u> (wolne miejsca: 1)                             |                                                                                                    | zajęcia kajakarskie i wioś | ślarskie  |

Każda aktywność w zawiera:

- W tytule rodzaj wydarzenia oraz grupę wiekową do której dane wydarzenie jest skierowane.
- Krótki opis wydarzenia
- Adres rozpoczęcia wydarzenia
- Datę realizacji czyli dzień w którym dane wydarzenie się odbywa
- Ilość wolnych miejsc
- Datę zapisów czyli terminy w jakich można zapisywać się na zajęcia

Po prawej stronie są przygotowane "tagi" oraz wyszukiwarka, które mają na celu uproszczenie wyszukiwania interesujących wydarzeń.

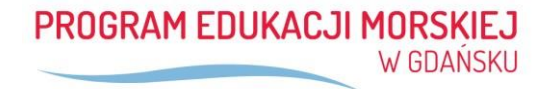

Kolejnym krokiem jest "kliknięcie" na interesującej nas aktywności a następnie kliknięcie na przycisku "zapisz się"

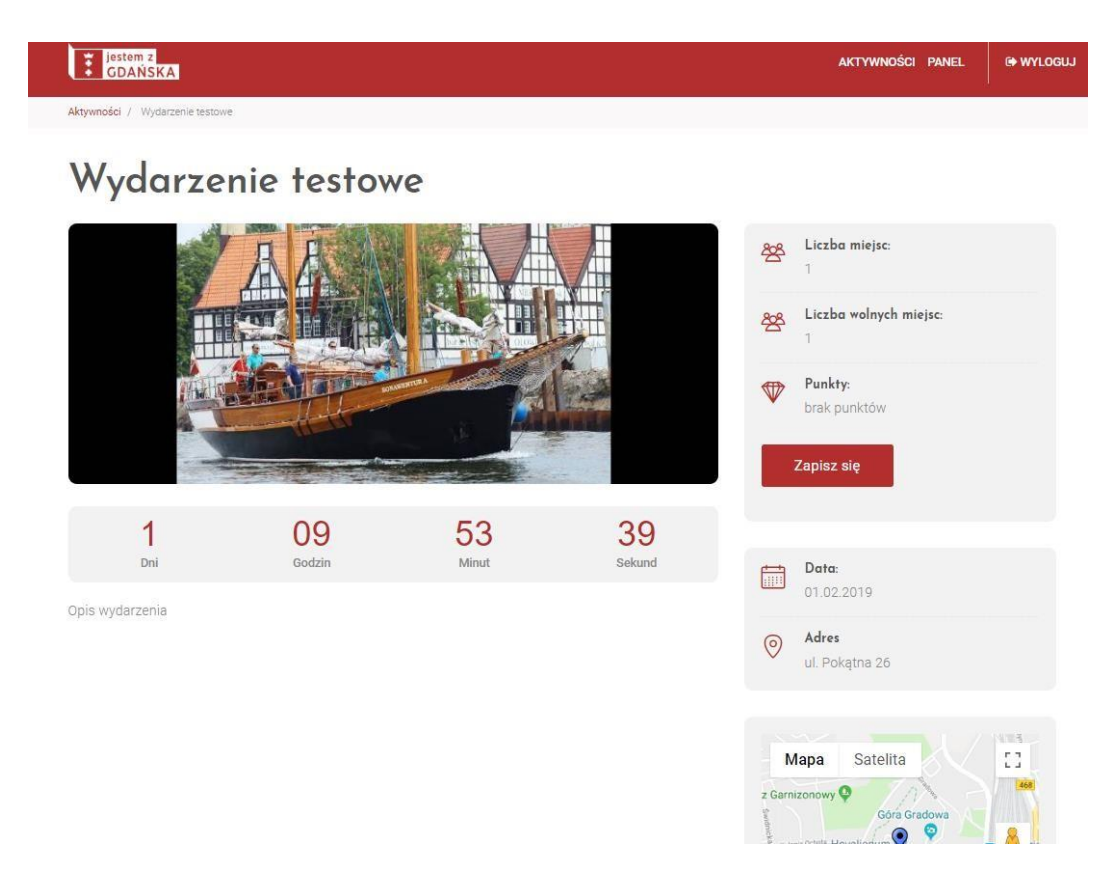

W zakładce "moje wydarzenia" pojawi się wydarzenie na które się zapisaliśmy.

| jestem z<br>GDAŃSKA                                              |                                    |                              |          |                   | AKTYWNOŚCI | PANEL   | 🕞 WYLOGUJ |
|------------------------------------------------------------------|------------------------------------|------------------------------|----------|-------------------|------------|---------|-----------|
| e wydarzenia                                                     |                                    |                              |          |                   |            |         |           |
|                                                                  | PANEL                              | MOJE WYDARZENIA              | A PROFIL | ₽ PANEL ZARZĄDCZY |            |         |           |
| <b>Moje wyda</b> ı<br><sup>W tym</sup> dziale znajdzie się lista | r <b>zenia</b><br>wydarzeń i aktyw | ności na które się zapisałeś |          |                   |            |         |           |
| Zdjęcie                                                          | Data                               | Nazwa                        |          | Punkty            |            | Przejdź |           |
|                                                                  | 01.02.2019                         | Wydarzenie testowe           |          | brak punktów      |            | Zobacz  |           |
|                                                                  |                                    |                              |          |                   |            |         |           |

W tym momencie wydarzenie jest już przypisane do użytkownika. Jednak aby dokonać reszty formalności administrator projektu (UKS Szóstka Gdańsk) musi zaakceptować użytkownika jako osobę uprawnioną do zapisów (potwierdzenie otrzymujecie drogą mailową).

Po zatwierdzeniu użytkownika przechodzimy do zakładki "panel zarządczy" a następnie do zakładki "wydarzenia".

| Deep                  | 📒 Lista wydarzeń                                             |                           |                             |                | Buthe CM                                  | a (+ Wytoguj |
|-----------------------|--------------------------------------------------------------|---------------------------|-----------------------------|----------------|-------------------------------------------|--------------|
| & Tenje dete          | ♦ Dichij rease                                               |                           | Fairing Id                  |                | Q                                         | and Time     |
| 🗇 Wydarawria          | Widesznebő wydarzeń wynika z uczestnictw w danych projektach |                           |                             |                |                                           |              |
| C. Farrel Uccestrilla |                                                              |                           |                             |                |                                           |              |
| 🔹 glomatike           | Nazwa                                                        | Situation                 | Deta/godzine                | Adres          | 🌡 Osoba kontaktawa                        | O Opsje      |
|                       | Wydarzenie tecchie                                           | Zativieritiona 2019-62-08 |                             | ul. Pokątna 26 | Przykładowy koordynatow,<br>146:070072772 | •            |
|                       |                                                              | Ucsta                     | wierzzy na stronę: 10 Zmień |                |                                           |              |
|                       |                                                              |                           |                             |                |                                           |              |
|                       |                                                              |                           |                             |                |                                           |              |
|                       |                                                              |                           |                             |                |                                           |              |

### 5. Dodawanie uczestników

Po kliknięciu na moje wydarzenie wyświetli nam się poniższe okno. Aby dodać uczniów na zajęcia klikamy na ikonkę z opisem "Lista zapisanych osób"

| mage             | ■ Szczegóły wydarzenia                                                              | Rubic CMS® 🕞 Wyloguj        |
|------------------|-------------------------------------------------------------------------------------|-----------------------------|
| 🛔 Twoje dane     |                                                                                     |                             |
| -                | Ranga: 1 (ilość punkt do rozdysponowania:100)                                       |                             |
| iii wydarzenia   | #3015563 Adres: ul. Pokątna 26                                                      | (Char                       |
| Panel Uczestnika | SP 4-6 Zapisy: od 2019-01-15 do 2019-01-31                                          |                             |
| 🛊 qb-mobile      | Status: Zatwierdzone                                                                |                             |
|                  | ▲ Błędy                                                                             |                             |
|                  | 🕗 Lista funkcji osób w wydarzeniu 🔸                                                 |                             |
|                  | Funkcja Limit Zapisanych Kolumny z punktami dostępnymi w miejsc ramach projektu Lie | Opcje<br>ta zapisanych osób |
|                  | Uczeń 15 0                                                                          | *                           |
|                  | Nauczyciel 1 1                                                                      | *                           |
|                  |                                                                                     |                             |

Po przejściu do zakładki lista zapisanych osób możemy dodawać uczniów do listy z pomocą dwóch funkcji:

- Dodanie istniejącego ucznia w systemie
- Dodanie nowego ucznia do systemu.

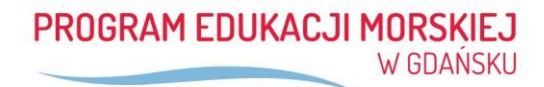

| 🔁 Ekspoi           | t osób                               |                                |                                |                                         | D                                       | odaj do Listy :<br>a funkcję 'Ucze<br>Wydarzer | zapisanych osób<br>ń' w wydarzeniu:<br>ie testowe | il <b>Q</b> Szukaj | Î |
|--------------------|--------------------------------------|--------------------------------|--------------------------------|-----------------------------------------|-----------------------------------------|------------------------------------------------|---------------------------------------------------|--------------------|---|
| Lista zap<br>Imię: | isanych osób<br><sub>Nazwisko:</sub> | na funkcj<br><sub>Pesel:</sub> | ę 'Uczeń' w<br>Adres<br>email: | wydarzeniu: V<br>Rozpoczęcie<br>udziału | Vydarzenie te<br>Zakończenie<br>udziału | Data<br>zapisu                                 | Zapis przez<br>zarządce                           | Opcje              |   |
| Lista os           | ób jest pusta                        |                                |                                |                                         |                                         |                                                |                                                   |                    |   |
|                    |                                      |                                |                                |                                         |                                         |                                                |                                                   |                    |   |

**Dodanie istniejącego ucznia w systemie** – klikamy na pierwszą ikonkę *"dodaj do listy zapisanych osób na funkcji uczeń w wydarzeniu"* dodajemy same pesele uczniów. Opiekun prawny ucznia, zawsze posiada konto w systemie *"jestem z Gdańska"* i automatycznie otrzymuje powiadomienie z prośbą o zgodę. Po wyrażeniu zgody jest ona odnotowywana w systemie.

| Dimage                                                                       | 😑 Lista                                 | i zapisany                | /ch osć    | b                         |                                            |                                        |                   |                         | Rubic CMS®      | 🕩 Wyloguj |
|------------------------------------------------------------------------------|-----------------------------------------|---------------------------|------------|---------------------------|--------------------------------------------|----------------------------------------|-------------------|-------------------------|-----------------|-----------|
| <ul> <li>Twoje dane</li> <li>Wydarzenia</li> <li>Panel Uczestnika</li> </ul> | Eksport                                 | osób<br>anych osób r      | na funkcję | ؛ 'Uczeń' w v             | vydarzeniu: \                              | Wydarzenie te                          | Imię, na<br>stowe | azwisko, pesel, email   | <b>Q</b> Szukaj |           |
| ★ qb-mobile                                                                  | Pesel<br>Imie<br>Imie<br>Email<br>Email | Same cyfry                |            |                           | Na                                         | zwisko<br>Vazwisko                     |                   |                         | Dodaj           |           |
|                                                                              | lmię:<br>Lista osó                      | Nazwisko:<br>b jest pusta | Pesel:     | Adres<br>email:<br>Liczba | Rozpoczęcie<br>udziału<br>wierszy na stroi | Zakończenie<br>udziału<br>nę: 10 Zmień | Data<br>zapisu    | Zapis przez<br>zarządce | Opcje           |           |

**Dodanie nowego ucznia w systemie** - klikamy na drugą ikonkę "Stworzenie osoby w systemie" zanim ją dodasz"

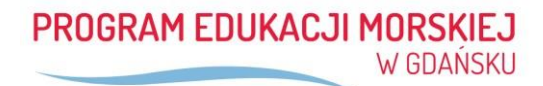

|                  | 🔳 List    | ta zapisan     | ych os     | ób              |                        |                        |                |                         | Rubic CM5® | Wyloguj |
|------------------|-----------|----------------|------------|-----------------|------------------------|------------------------|----------------|-------------------------|------------|---------|
| Twoje dane       | Ekspo     | rt osób        |            |                 |                        |                        | Stepr          | zenie osobe w system    | Szukaj     |         |
| 🕽 Wydarzenia     | Lista zar | isanvch osóh   | na funkci  | e 'Uczeń' w     | wydarzeniu: V          | Vvdarzenie te          | stowe          | zanim ją dodasz         |            |         |
| Panel Uczestnika | Listo Lop | isony en osos  | ina raincj | ų otren n       | nyuur zennur i         | ryuurzerne e           | Storre         |                         |            |         |
| t qb-mobile      | Imię:     | Nazwisko:      | Pesel:     | Adres<br>email: | Rozpoczęcie<br>udziału | Zakończenie<br>udziału | Data<br>zapisu | Zapis przez<br>zarządce | Opcje      |         |
|                  | Lista o   | sób jest pusta |            |                 |                        |                        |                |                         |            |         |
|                  |           |                |            |                 |                        |                        |                |                         |            |         |
|                  |           |                |            | Liczb           | a wierszy na stror     | ię: 10 Zmień           |                |                         |            |         |
|                  | 4         |                |            |                 |                        |                        |                |                         | 1          |         |

A następnie uzupełniamy następujące dane:

- Imię
- Nazwisko
- Pesel
- Wybieramy projekt (Program Edukacji Morskiej)
- Instytucję (nr szkoły)
- Stanowisko (uczeń)

I klikamy – zapisz dane podstawowe (zielona ikonka)

|                  | 📃 Nowa osoba         |                       | Rubic CMS/8 19 Wyłoguj |
|------------------|----------------------|-----------------------|------------------------|
| 🛔 Twoje dene     | A Dane uczestnika    |                       | × 1                    |
| 🗎 Wydarzenia     | Imię                 | Pesel                 |                        |
| Pavel Uczestnika | lmig                 | Numer identyfikacyjny |                        |
| 🖈 qb-mobile      | Nazwisko<br>Nazwisko | Data urodzenia        |                        |
|                  |                      | Płeć                  | podstawowe i email     |
|                  |                      |                       |                        |

W sytuacji gdy nie możemy dodać ucznia do listy np. z powodu błędnie przypisanej szkoły do ucznia prosimy o kontakt bezpośrednio z operatorem Karty Mieszkańca , ponieważ nie mamy uprawnień do zmian +48 58 300 06 59 (infolinia czynna od 10:30 do 16:00 od pon. do pt.), karta@jestemzgdanska.pl.

W przypadku gdy nie możemy wskazać formalnego opiekuna prawnego (adres e-mail, nr telefonu) ze względu np. na wykluczenie cyfrowe to nauczyciel ma obowiązek przekazać zgodę na uczestnictwo w zajęciach w formie papierowej opiekunowi prawemu. Również w sytuacji gdy nie możemy od rodzica wyegzekwować udzielenia zgody w formie elektronicznej możemy przekaz zgodę w formie papierowej do podpisu. W momencie otrzymania zgody papierowej, nauczyciel dodaje "zgodę na udział w PEM".

| LISTA 2                | zapisanych oso                    | 00                            |                                     |                       |                |                              | Rubi           |
|------------------------|-----------------------------------|-------------------------------|-------------------------------------|-----------------------|----------------|------------------------------|----------------|
| Eksport os             | ób                                |                               |                                     |                       | lmię, nazwisko | ), pesel, email, data zapisu | <b>Q</b> Szuka |
| lista zapisai<br>Imię: | nych osób na funkcję<br>Nazwisko: | ؛ 'Uczeń' w wydarze<br>Pesel: | eniu: Optimist(SP 4<br>Adres email: | Zgody                 | Data zapisu    | Zapis przez<br>zarządce      | Opcje          |
|                        |                                   | 7                             |                                     | Zgoda na udział w PEM | 2019-04-04     | TAK                          | <b>1</b>       |
|                        |                                   |                               |                                     |                       | 12012-01102    | 11270203                     |                |

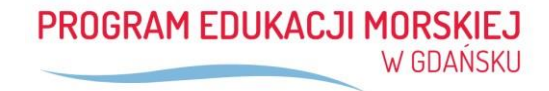

| -                                                                                                    | · · · ·                                                     |                  | adaar                          |               | _   |
|----------------------------------------------------------------------------------------------------|-------------------------------------------------------------|------------------|--------------------------------|---------------|-----|
|                                                                                                    | · · · · · ·                                                 |                  | Email:                         | Telefon:      | _   |
|                                                                                                    |                                                             |                  | Utworzano: 2019-04-10 10:46:09 | przez: SYSTEM | _ 1 |
|                                                                                                    |                                                             |                  | Notatka: -                     |               |     |
|                                                                                                    |                                                             |                  |                                |               |     |
| Lista zgód osob<br>Nazwa                                                                             | y<br>Od kiedy                                               | Data wygaśnięcia | Do                             | døjący:       |     |
| Lista zgód osob<br>Nazwa<br>Osoba nie posiada 2                                                      | y<br>Od kiedy<br>adnych zgód / oświadczeń                   | Data wygaśnięcia | Dor                            | dający:       |     |
| Lista zgód osob<br>Nazwa<br>Osoba nie posiada z<br>C Dodaj zgodę                                     | y<br>Od kiedy<br>adnych zgód / oświadczeń                   | Data wygaśnięcia | Doe                            | dający:       |     |
| Lista zgód osob<br>Nazwe<br>Osoba nie poslada ż<br>G? Dodaj zgodę<br>Dodaj nową zgo                  | y<br>Od kiedy<br>adrych zgód / oświadczeń<br>udę uczestnika | Data wygaśnięcia | Dor                            | dający:       |     |
| Lista zgód osob<br>Nazwa<br>Osoba nie posiada ż<br>Or Dodaj zgodę<br>Dodaj nową zgo<br>Wybierz zgodę | y<br>Od kiedy<br>adnych zgód / oświadczeń<br>odę uczestnika | Data wygaśnięcia | Dor                            | dający:       |     |

Zgody opiekunów nie są zbierane przez organizatora zajęć a jedynie przez nauczyciela zapisującego grupę na zajęcia.

## UWAGA!

Przed rozpoczęciem praktycznych zajęć wodnych instruktor będzie prosił o wypełnienie i podpisanie oświadczenia. Wzór oświadczenia dostępny jest w Panelu "OŚWIADCZENIE\_zajęcia\_wodne" razem z pozostałymi dokumentami. Formularz będzie potwierdzeniem, że wszyscy uczniowie, którzy są fizycznie na zajęciach wodnych dostarczyli w formie elektronicznej bądź papierowej zgody od rodziców (opiekunów prawnych).

#### Odwoływanie zajęć

Nauczyciel może zrezygnować z zajęć maksymalnie<u>na dwa tygodnie</u> przed wydarzeniem. W przypadku gdy ten czas jest krótszy nauczyciel ma obowiązek znaleźć za siebie zastępstwo. Aby zrezygnować z zajęć należy wysłać na adres: <u>pemgdansk@gmail.com</u> następujące informacje:

- Nazwa zajęć
- Data zajęć
- Imię i nazwisko
- dane szkoły

#### Każdorazowo będą potwierdzał odwołanie zajęć drogą mailową.

#### Ilości uczniów na zajęciach wodnych

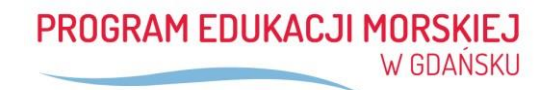

Standardowa wielkość jednej grupy na praktyczne zajęcia wodne to 15 osób + 1 opiekun jednak istnieje warunkowo możliwość zabrania większej ilości dzieci:

- Klasyczny PEM rejsy turystycznymi jachtami i zwiedzanie Twierdzy Wisłoujście (nieprzekraczalnie 25 uczniów + 2 opiekunów )
- Zajęcia kajakarskie i wioślarskie
- Zajęcia Optimist
- Oldtimery (nieprzekraczalnie 15 uczniów + 1 opiekun)

W przypadku gdy chcą Państwo zwiększyć liczebność grupy proszę o informację drogą mailową a w niej:

- Nazwa zajęć
- Data zajęć
- Imię i nazwisko